GS-TS-000003

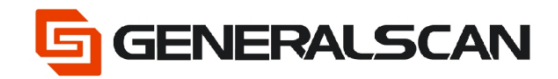

# How to connect with Samsung

Version 1.0

Apr - 22

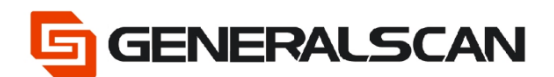

## **Table of Contents**

| Copyright           | 3 |
|---------------------|---|
| Service Information | 3 |
| Revision History    | 3 |
| Overview            | 4 |
| Operation           | 4 |

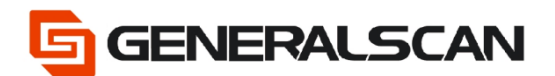

# Copyright

GENERALSCAN reserves the right to make changes to any product to improve reliability, function, or design.

GENERALSCAN does not assume any product liability arising out of, or in connection with, the application or use of any product, circuit, or application described herein.

### **Service Information**

If there is a question with the barcode scanner, you can visit website for the live chat at: <u>www.generalscan.com</u>

### **Revision History**

| Version | Date   | Description     |  |
|---------|--------|-----------------|--|
| 1.0     | Apr-22 | Initial Release |  |

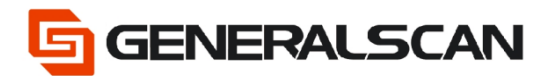

#### Overview

Our products have many different Bluetooth connection modes. When you use a Samsung device to connect to the scanner, if you change the Bluetooth connection mode (for example, from HID mode to SPP mode), you need to follow the following process, otherwise you will be unable to connect.

**NOTES:** This document is only for Samsung device.

#### Operation

You have connected the device with BT-HID before. Now if you want to use BT-SPP mode, please follow the steps below.

Step 1. Tap settings on your phone

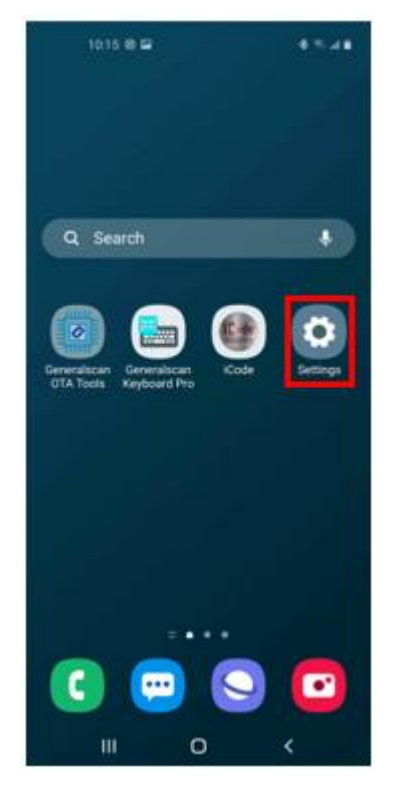

Page  ${\bf 4}$  of  ${\bf 7}$ 

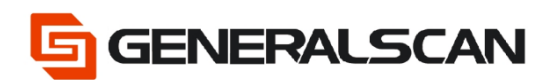

#### Step 2. Select connections

|            | 10.15 🖬 🐵 🔹 🕸 👘 🖬 🛢                                            |
|------------|----------------------------------------------------------------|
|            |                                                                |
|            | Settings                                                       |
|            | ۹ 🕚                                                            |
| ÷          | Connections<br>WLAN, Bluetooth, Airplan mode, Deta usage       |
| 40         | Sounds and vibration<br>Sound mode, Ringtone, Volume           |
| <b>e</b> 7 | Notifications<br>App notifications, Status bar, Do not disturb |
| *          | Display<br>Brightness, Blue light filter, Home screen          |
| 8          | Wallpaper<br>Home screen wallpaper, Lock screen wallpaper      |
| ٥          | Lock screen<br>Screen lock type, Clock style                   |
|            | III O <                                                        |

Step 3. Select Bluetooth

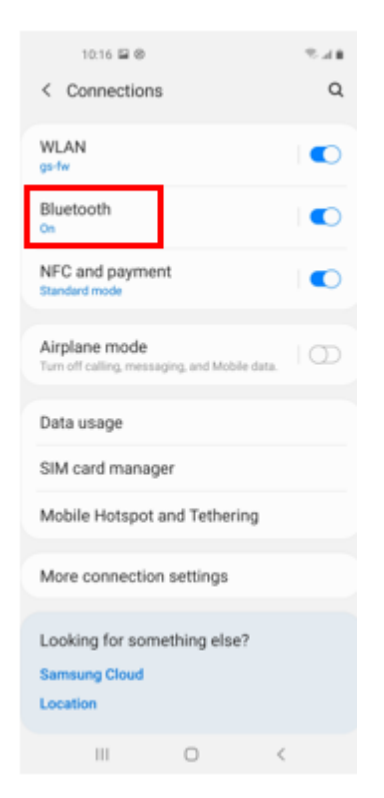

Page 5 of 7

Step 4. In the paired list, find the Bluetooth name of the scanner and tap the

position marked in the red box.

|                           | 10:35 0 🖬 🕸                                                      |                                         | 2.18                       |
|---------------------------|------------------------------------------------------------------|-----------------------------------------|----------------------------|
| < в                       | luetooth                                                         | Stop                                    | Advanced                   |
| On                        |                                                                  |                                         | $\infty$ $\bullet$         |
| Make<br>is in p<br>currer | sure the device yo<br>airing mode. Your<br>ntly visible to neart | u want to o<br>phone (Ga<br>by devices. | connect to<br>laxy A60) is |
| Paired                    | devices                                                          |                                         |                            |
|                           | GS R3521-B13                                                     | A.A.O                                   | ٢                          |
| Availa                    | ble devices                                                      |                                         |                            |
|                           | 小米手机                                                             |                                         |                            |
| Q                         | 叶子的MI 6X                                                         |                                         |                            |
| ۵                         | OPPO Reno4 5                                                     | G                                       |                            |
| ۵                         | OPPO Reno5 5                                                     | G                                       |                            |
| ۵                         | OPPO A8                                                          |                                         |                            |
|                           |                                                                  |                                         |                            |
|                           | III C                                                            | )                                       | <                          |

Step 5. Tap Unpair

| 10.16 🗎 🕲                 | 16.5° |
|---------------------------|-------|
| < Paired device           |       |
| Rename<br>GS R3521-813AA0 |       |
| Unpair                    |       |
| Use for                   |       |
| Text input                | •     |
|                           |       |
|                           |       |
|                           |       |
|                           |       |
|                           |       |
|                           |       |
|                           |       |
|                           |       |
|                           |       |
|                           |       |
|                           |       |
|                           |       |
| III O                     | <     |

Page 6 of 7

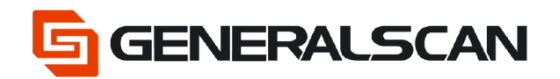

GS-TS-000003

Step 6. Scan BT-SPP Mode bar code.

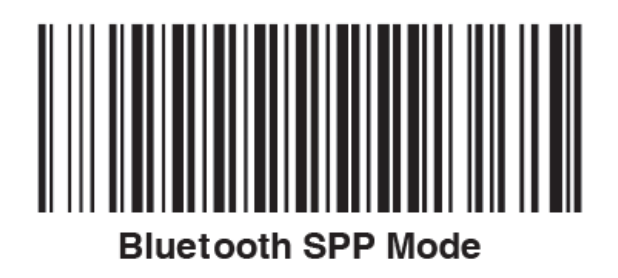

Step 7. Connect the APP you want.